## Account Update Category Change Instructions

This procedure works best for employers with less than five employees. Enter employees one by one.

• Go to One site and click on "WRS Account Update."

- Enter User ID and Password when prompted and click on "Login."
- Enter the Employer Number when prompted and click on "Submit."
- Olick on "ACT 10/32 Mass Employment Category Changes."
- The report date will populate with the current date.
- The employee information will populate.
  - The system will retrieve the active employee list for you and display the information for the first employee on the list.
- The new employee category will populate with the new employee code.
- Enter Date Last day of the pay period prior to the first full pay period on or after June 29, 2011.
- Action code will populate.
- Inter Hours and Earnings accumulated in all pay periods prior to the first full pay period on or after June 29, 2011.
- Click "Save"
  - Save will update the row in the active employee list for that employee and display the next record in the active employee list.
  - After the last "pre-filled" employee entry has been saved the "Act 10/32 Employment Category Change Review Page" will appear.
  - This is when you can add employees not on the "pre-filled" list and review the transactions before final submission.
  - You may select an employee from this list to review and/or update individually. Save will take you back to the review form.
- Olick "Summary"
  - This will take you to the Act 10/32 Employment Category Change Summary Form.
  - You can print or review again. When you are satisfied with the report Click "Final Submit."
  - This will submit the report to ETF and the message "All transactions have been submitted to ETF for update" will display.

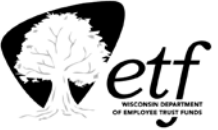